# 一、場地預約操作步驟

#### 1.進入學校首頁 -> 專科教室\_預約

| ● 臺北市教育調中心Speedtest × ● 臺北市立文山特殊教育学校 - 百川 >   | × . | +                           |                    |                      |                  |          |         |            |                        | - 0 ^        |
|-----------------------------------------------|-----|-----------------------------|--------------------|----------------------|------------------|----------|---------|------------|------------------------|--------------|
| ← → C ③ 不安全   www.wsses.tp.edu.tw/nss/p/index |     |                             |                    |                      |                  |          |         |            |                        | ◎☆ 🐁 :       |
| - 報局表單系統                                      |     |                             |                    |                      |                  | i sereta |         | 2040/07/24 | - 臺北益教網                |              |
| - 目工委 上纲                                      |     | 臺北市立文山<br>錄取公告 <sup>◎</sup> | 特殊教育學校1            | 108學年度幼兒習            | - 資訊素養與倫理        |          |         |            |                        |              |
| - スエスエ府<br>教を日際了信仰                            |     | ☆山實習生活                      | 館07/22-07/26       | 结督                   | - 臺北市多媒體教學資源中心   |          |         |            |                        |              |
|                                               |     | 大山夏日王川                      |                    |                      | - 視障電子資源整合查詢系統   |          |         |            |                        |              |
| - 12年國民基本教育                                   |     | 臺北市立文山<br>錄取公告,目            | 特殊教育學校1<br>前尚有缺額,新 | 108學年度幼兒<br>愛辦理第5次甄測 | - 臺北教師E學苑        |          |         |            |                        |              |
| - 學生出入校園管理系統                                  |     | 喜北市立文山。                     | 特殊教育學校1            | 108學年度學前             | 《洞輔道代理教師筆』       | 1 人事宗    |         | 2019/07/18 | - 課程與教學資源整合平台          |              |
|                                               |     | 次甄選錄取公                      | 告 0                |                      |                  |          |         |            | - 交诵安全入口網              |              |
| ◆ 校內子網站                                       |     |                             |                    |                      |                  |          |         |            | - 防約 40 法              |              |
| - 南區特教資源中心                                    |     |                             |                    |                      |                  |          |         | < 1 >      |                        |              |
| - 一般設施暨輔具報修                                   |     | 4 在市区                       |                    |                      |                  |          |         |            | - 汉母人半宫                |              |
| - 勞善午餐多统/限校内使田)                               |     | ◆ 行事暦                       |                    |                      |                  |          |         |            | - 防冶學生樂物濫用資源網          |              |
|                                               |     | く 今天 >                      | <b>2019</b> 年      | 8月 -                 |                  |          |         | Q 月▼       | - 臺北市性別平等教育網           |              |
| - 1F入廳線示看饭(限校內使用)                             |     |                             |                    |                      |                  |          |         |            | - 教育部型別平等教育網           |              |
| - 圖書館系統(限校內使用)                                |     | 週日<br>28                    | <u>週</u> —<br>29   | 週<br>30              | 週 <u>一</u><br>31 | 週四<br>1  | 週五<br>2 | 週六         | - 165全民防騙網             |              |
| - 無障礙環境                                       |     |                             |                    |                      |                  |          |         |            | - 雙語資料庫學習網             |              |
| - 專科教室_預約                                     |     | 4                           | 5                  | 6                    | 7                | 8        | 9       | 10         |                        |              |
| - 言磁至 7約                                      |     |                             |                    |                      |                  |          |         |            | < 研習資源                 |              |
| - 暑假寒假職業課程場地_預約                               |     | 11                          | 12                 | 13                   | 14               | 15       | 16      | 17         | <b>声儿士約在</b> 大聯7733/69 |              |
| - IEP資料上傳區                                    |     |                             | -                  | 10                   |                  |          |         |            | - 室北印叙即任聪妍智纲           |              |
|                                               |     |                             |                    |                      |                  |          |         |            | - 臺北E大                 | L& 11-20     |
| 🗄 🔎 🖬 🦰 💻 🛛 🌔                                 |     |                             |                    |                      |                  |          |         |            | ab 🖾 🖉 📀 🗔 ^ ''A       | © 2019/8/6 ↓ |

2.輸入帳號密碼。

| New SiteServer | × |
|----------------|---|
| • Login        |   |
| 密碼<br>忘記密碼?    | _ |
| 登入             |   |

| 3.選擇類型 -> 專科教室 。                                                                                                    |                                                                                               |                         |
|----------------------------------------------------------------------------------------------------|-----------------------------------------------------------------------------------------------|-------------------------|
| ● 書心市放客構成中心Speedtest         ×         ● 書心市立文山将施設常要(-E) ×         ● 書心市立文山将施設常要(-E) ×         ●         ●         ●         ●         ●         ●         ●         ●         ●         ●         ●         ●         ●         ●         ●         ●         ●         ●         ●         ●         ●         ●         ●         ●         ●         ●         ●         ●         ●         ●         ●         ●         ●         ●         ●         ●         ●         ●         ●         ●         ●         ●         ●         ●         ●         ●         ●         ●         ●         ●         ●         ●         ●         ●         ●         ●         ●         ●         ●         ●         ●         ●         ●         ●         ●         ●         ● | g-e: x +                                                                                      | - 0 ×                   |
| offerer SiteServer 🔚 其他編輯功能請使用                                                                                                    | 1024px以上的螢幕尺寸操作。                                                                              | ~ #                     |
| 臺北市立文山特殊教育學                                                                                                    | <ul> <li>…   登出   導覽   首頁</li> <li>學校</li> <li>專區 ~ 教師專區 ~ 行政專區 ~ 活動花絮 ~ 宣導專區 ~ 相關</li> </ul> | 小 中 大<br>朝下載 ~          |
|                                                                                                    |                                                                                               |                         |
| ◆ 直式選單                                                                                                    | • 專科教室預約                                                                                      |                         |
| 熱門連結<br>一般設施暨輔具報修                                                                                                    | <del>請先選取類型</del> 及項目 · 檢視預約狀態!<br>選擇類型 ▼ <b>清空</b>                                           | 我的預約                    |
| 營養午餐                                                                                                    | □ 可預約時段 □ 預約審核中 □ 不可預約時段                                                                      |                         |
| 專科教室預約                                                                                                    |                                                                                               |                         |
| # 2 H C H () M                                                                                                    | u ^ %                                                                                         | 1 📀 歳 🖾 🦣 🚳 🏷 7年01:15 🖓 |

#### 4.選擇項目 -> 501 大電腦教室

| <ul> <li>              ◆ ○ ○ ○ 本金 www.wssetz.pedutur/mss/d/main/p/staff15             ◆ ○ ○ 本金 www.wssetz.pedutur/mss/d/main/p/staff15             ◆ ○ ○ ○ 本金 www.wssetz.pedutur/mss/d/main/p/staff15             ◆ ○ ○ ★ a a a b www.wssetz.pedutur/mss/d/main/p/staff15             ◆ ○ ○ ★ a a a b www.wssetz.pedutur/mss/d/main/p/staff15             ◆ ○ ○ ◆ ○ ○ ★ a a a b www.wssetz.pedutur/mssetz.pedutur/mssetz.pedutur/mssetz.pedutur/mssetz.pedutur/mssetz.pedutur/mssetz.pedutur/mssetz.pedutur/mssetz.pedu</li></ul> | 1.1 |
|----------------------------------------------------------------------------------------------------|-----|
| Mew SiteServer         面         推限           室北印卫又UI行外和双月学校                                                                                                    |     |
| 認識文特 、 行政單位 、 家長學生專區 、 教師專區 、 行政專區 、 活動花架 、 宣導專區 、 相關下載 、          ト 自真 > 行政專區 > 学校選供 > 專科教室預約              ◆ 專科教室預約              A問問連結              A股設施智維員報修              務代             専科教室預約              AU             AU             AU             AU             AU             AU             AU             AU             AU                  AU             AU             AU             AU             AU             AU             AU             AU             AU              AU             AU             AU                  AU             AU <tr< td=""><td>200</td></tr<>                                                                                                    | 200 |
|                                                                                                    |     |
| ◆ 直式選單         ◆ 專科教室預約           熱門連結         適先還取類 2及項目, 檢視預約就感!         第約           一般設施電軸興報修         資料教室         501大電量教室         資源           資料教室預約         週間         501大電量教室         資源           資料教室預約         601大電量教室         資源         601大電量教室         第日           小型         601大電量教室         第日         601大電量教室         第日         第日           ● 供完 確心         601大電量 数室         601大電画 数室         601大電         第日         第日<                                                                                                    |     |
| 熱門連結     請先選取項2及項目、檢視預約狀態!     第2       一般說施營輔員報修     導料数室     501大電無数室     第2       勞獎午餐     可做數量     504大電無数室     第2       亨科教室預約     604年星     留數量     504年星       广田地     505大電無数室     「「新空」                                                                                                    |     |
| 一般設施電補具報修         使件数型         507天電気量         資源           當筷午餐         507天電気量         資源         507天電気量           專科教室預約         管理型         507天電気量         資源           小菜店         507年電気量         100米電気量         100米電気量           市賃費型         10米電気量         10米電気量         10米電気量           市賃費型         10米電気量         10米電気量         10米電気量           市賃費型         10米電気量         10米電気量         10米電気量           市賃費型         10米電気量         10米電量         10米電           市賃費型         10米電気量         10米電気量         10米電気                                                                                                    | 的   |
| <ul> <li>         ・ 第単位目 1000         ・ 100000         ・ 100000         ・ 100000         ・ 100000         ・ 100000         ・ 100000         ・ 100000         ・ 100000         ・ 100000         ・ 100000         ・ 100000         ・ 100000         ・ 100000         ・ 100000         ・ 100000         ・ 100000         ・ 100000         ・ 100000         ・ 100000         ・ 100000         ・ 100000         ・ 100000         ・ 100000         ・ 100000         ・ 100000         ・ 100000         ・ 100000         ・ 100000         ・ 100000         ・ 100000         ・ 100000         ・ 100000         ・ 100000         ・ 100000         ・ 10000         ・ 10000         ・ 10000         ・ 10000         ・ 10000         ・ 10000         ・ 10000         ・ 10000         ・ 10000         ・ 10000         ・ 10000         ・ 10000         ・ 10000         ・ 10000         ・ 10000         ・ 10000         ・ 10000         ・ 10000         ・ 10000         ・ 10000         ・ 10000         ・ 10000         ・ 10000         ・ 10000         ・ 10000         ・ 10000         ・ 10000         ・ 10000         ・ 10000         ・ 10000         ・ 10000         ・ 10000         ・ 10000         ・ 10000         ・ 10000         ・ 10000         ・ 10000         ・ 10000         ・ 10000         ・ 10000         ・ 10000         ・ 10000         ・ 10000         ・ 10000         ・ 10000         ・ 10000         ・ 10000         ・ 10000         ・ 10000         ・ 10000         ・ 10000         ・ 10000         ・ 10000         ・ 10000         ・ 10000         ・ 10000         ・ 10000         ・ 10000         ・ 10000         ・ 10000         ・ 10000         ・ 10000         ・ 10000         ・ 10000         ・ 10000         ・ 10000         ・ 10000         ・ 10000         ・ 10000         ・ 10000         ・ 10000         ・ 10000         ・ 10000         ・ 10000         ・ 10000         ・ 10000         ・ 10000         ・ 10000         ・ 10000         ・ 10000         ・ 10000         ・ 10000         ・ 10000         ・ 10000         ・         ・         ・</li></ul>                                                |     |
| 専科教室預約     管理單位     教室     coche       曲塔完码的     所在地點     508學主国書師                                                                                                    |     |
| 會送完語約 77111.0.40 508學主國書館                                                                                                    |     |
| 「「「「「「」」」」「「「」」」」「「「」」」」「「「」」」」「「」」」「「」」」」                                                                                                    |     |
| 暑假寒弱難業課程場地預的 回 可現的時段 回 518舞蹈教室 持段                                                                                                    | _   |
| 520頁頭數室 2010 在 8 日                                                                                                    |     |
| 222会理部政策 2013 中 6 万                                                                                                    | 1   |
| 星期日         星期二         星期三         星期四         星期五         星期五         星期五         星期五         星期六                                                                                                    |     |
| 28 331玩具重書組 30 31 1 2 3                                                                                                    |     |
| 325活動室         6         7         8         9         10                                                                                                    |     |
| 11 444成人数室 貞球 13 14 15 16 17                                                                                                    |     |
| 440成人数量、重速                                                                                                    |     |
| 118 423業務会(単) 20 21 22 23 24                                                                                                    |     |
| www.masses.ge.col.um/max/mmm/gy.seture<br># 2 日 日 1 日 1 日 1 日 1 日 1 日 1 日 1 日 1 日 1                                                                                                    |     |

#### 5.選擇 -> 日期。(日期出現灰色方塊" (代表「當日無法預約」或「預約已滿」)

| 路還項目 專科教室 501<br>可信數量 1<br>管理單位 教務處 設備調<br>所在地點<br>借用規範 | 大電腦教室               |                                |                                                                                                    |                                                                                                    |                                                                                                    | ur .                                                                                                    |
|---------------------------------------------------------|---------------------|--------------------------------|----------------------------------------------------------------------------------------------------|----------------------------------------------------------------------------------------------------|----------------------------------------------------------------------------------------------------|----------------------------------------------------------------------------------------------------|
| 篩選項目 專科教室 501<br>可借數量 1<br>管理單位 教務處 設備調<br>所在地點<br>借用規範 | 大電腦教室               |                                |                                                                                                    |                                                                                                    |                                                                                                    |                                                                                                    |
|                                                         |                     |                                |                                                                                                    |                                                                                                    |                                                                                                    |                                                                                                    |
| 🔲 可預約時段 🔲 預約響相                                          | g中 🔲 不可預約時段         |                                |                                                                                                    |                                                                                                    |                                                                                                    |                                                                                                    |
| <                                                       |                     |                                | 2019年8月                                                                                                    |                                                                                                    |                                                                                                    | >                                                                                                    |
| 星期日                                                     | 星期一                 | 星期二                            | 星期三                                                                                                    | 星期四                                                                                                    | 星期五                                                                                                    | 星期六                                                                                                    |
| 28                                                      | 29                  | 30                             | 31                                                                                                    | 1                                                                                                    | 2                                                                                                    | 3                                                                                                    |
| 4                                                       | 5                   | 6                              | 7                                                                                                    | 8                                                                                                    | 9                                                                                                    | 10                                                                                                    |
| 11                                                      | 12                  | 13                             | 14                                                                                                    | 15                                                                                                    | 16                                                                                                    | 17                                                                                                    |
| 18                                                      | 19                  | 20                             | 21                                                                                                    | 22                                                                                                    | 23                                                                                                    | 24                                                                                                    |
| 25                                                      | 26                  | 27                             | 28                                                                                                    | 29                                                                                                    | 30                                                                                                    | 31                                                                                                    |
|                                                         |                     |                                |                                                                                                    |                                                                                                    |                                                                                                    |                                                                                                    |
| ~                                                       | -                   | 2                              |                                                                                                    | ~                                                                                                    | 1                                                                                                    |                                                                                                    |
| 1                                                       | - i                 |                                | 0. n                                                                                                    |                                                                                                    |                                                                                                    | 5                                                                                                    |
|                                                         |                     |                                |                                                                                                    |                                                                                                    |                                                                                                    | 1                                                                                                    |
|                                                         | 4<br>11<br>18<br>25 | 4 5<br>11 12<br>18 19<br>25 26 | 4         5         6           11         12         13           18         19         20           25         26         27 | 4         5         6         7           11         12         13         14           18         19         20         21           25         26         27         28 | 4     5     6     7     8       11     12     13     14     15       18     19     20     21     22       25     26     27     28     29 | 4       5       6       7       8       9         11       12       13       14       15       16         18       19       20       21       22       23         25       26       27       28       29       30 |

### 6.選好 ->預定時段後 ->輸入:姓名、Email、電話及單位。

| w SiteServer 🔤 權限    |    |                      |                        |           |                      |          |          |          |                                         |            |                                         |                 |
|----------------------|----|----------------------|------------------------|-----------|----------------------|----------|----------|----------|-----------------------------------------|------------|-----------------------------------------|-----------------|
| 一般設施暨輔具報修            | 1. | 專科教室                 | - 501;                 | 大電腦教室     | 为空                   | 1        |          |          | 選擇預訂時段                                  |            |                                         |                 |
| i養午餐<br>i利教会研究       |    | 篩選項目<br>可借數量<br>管理單位 | 專科教室 50<br>1<br>教務處 設備 | 1大電腦教室    | 2.                   |          |          | 4.       | 第一節<br>上午8:20 - 上午9:05                  | > 可預約      | 第二節<br>上午9:15 - 上午10:00                 | ✓               |
| 1174年1月21日<br>21歳空預約 |    | 所在地點<br>借用規範         |                        |           |                      |          |          |          | 第三節                                     | マイの        | 第四節<br>上午11:05 - 上午11:50                | <b>~</b><br>可積約 |
| 聲假來假職業課程場地預約         |    | 🔲 可預約時               | 段 🔲 預約審                | 枝中 🔲 不可   | 預約時段                 |          |          |          | 可信款量:1                                  |            | 可借款量:1<br>第五節                           |                 |
|                      |    | <                    |                        | 20        | 19年8                 | 月        |          | >        | 上午12:00 - 下午1:10<br>可信數量:1              | 可預約        | 下午1:20 - 下午2:05<br>可信數量:1               | 可預約             |
|                      |    | 星期日<br>28            | 星期一<br>29              | 星期二<br>30 | 星期三<br>31 <b>3</b> . | 星期四<br>1 | 星期五<br>2 | 星期六<br>3 | <b>第六節</b><br>下午2:15 - 下午3:00<br>可信數量:1 | 「預約        | <b>第七節</b><br>下午3:10 - 下午3:55<br>可信數量:1 | 可預調             |
|                      |    | 4                    | 5                      | 6         | 7                    | 8        | 9        | 10       | <b>下課時段</b><br>下年4:00 - 下午6:00          | く可預約       |                                         |                 |
|                      |    | 11                   | 12                     | 13        | 14                   | 15       | 16       | 17       | 可信數量:1                                  |            |                                         |                 |
|                      |    | 18                   | 19                     | 20        | 21                   | 22       | 23       | 24       | 基本資料                                    | 6          |                                         |                 |
|                      |    | 25                   | 26                     | 27        | 28                   | 29       | 30       | 31 5.    | 姓名*                                     | 0.         | 信稿*<br>的机能算法和 .com.tw                   |                 |
|                      |    |                      |                        |           |                      |          |          | 7.       |                                         | 數量設定*<br>1 | 8.<br>▲<br>教務處                          |                 |
|                      |    |                      |                        |           |                      |          |          | 9        | 說明                                      |            |                                         |                 |

7.點選 ->送出

## 二、查看「預約情形」及『刪除預約」

1.點選 -> 我的預約,可查看自己的預約內容。

| <ul> <li>● 基次市原有保守-0 Speedtest × ● 通知市立式山井特部有智校-目 × ● 基次市立式山井特部有智校-目 × ● 日本市立式山井特部有智校-目 × ● 日本市立式山井特部有智校-目 × ● ロ × ●</li> <li>← ● ○ ▲ 不安全   www.wsess.tp.edu.tw/ms/t/main/p/staff16</li> </ul> |                                                                               |  |  |  |  |  |  |
|----------------------------------------------------------------------------------------------------|-------------------------------------------------------------------------------|--|--|--|--|--|--|
| <i>New</i> SiteServer — 權限                                                                                                    |                                                                               |  |  |  |  |  |  |
| 臺北市立文山特殊教育學林<br><sup>認識文特</sup> ~ 行政單位 ~ 家長                                                                                                    | 田   導覧   首頁   小 中 大     文     文     愛生專區 ◇ 教師專區 ◇ 行政專區 ◇ 活動花絮 ◇ 宣導專區 ◇ 相關下載 ◇ |  |  |  |  |  |  |
| …▶ 首頁▶ 行政專區▶ 學校園地▶ 專科教室預約                                                                                                    |                                                                               |  |  |  |  |  |  |
| ◆ 直式選單                                                                                                    | ◆ 專科教室預約                                                                      |  |  |  |  |  |  |
| 熱門連結                                                                                                    | 請先選取類型及項目,檢視預約狀態! 我的預約                                                        |  |  |  |  |  |  |
| 一般設施暨輔具報修                                                                                                    | 選擇類型 ▼ 清空                                                                     |  |  |  |  |  |  |
| 營養午餐                                                                                                    | 🔲 可預約時段 🔲 預約審核中 🔲 不可預約時段                                                      |  |  |  |  |  |  |
| 專科教室預約                                                                                                    |                                                                               |  |  |  |  |  |  |
| 會議室預約                                                                                                    |                                                                               |  |  |  |  |  |  |
| 暑假寒假職業課程場地預約                                                                                                    |                                                                               |  |  |  |  |  |  |
| ਜ਼ 🔎 ਜ਼ 🧧 👩 🖬 🧔 🛷                                                                                                    | ポート 見 💿 紀 🗖 🐽 🕸 <sup>下午 01.25</sup> 🖵                                         |  |  |  |  |  |  |

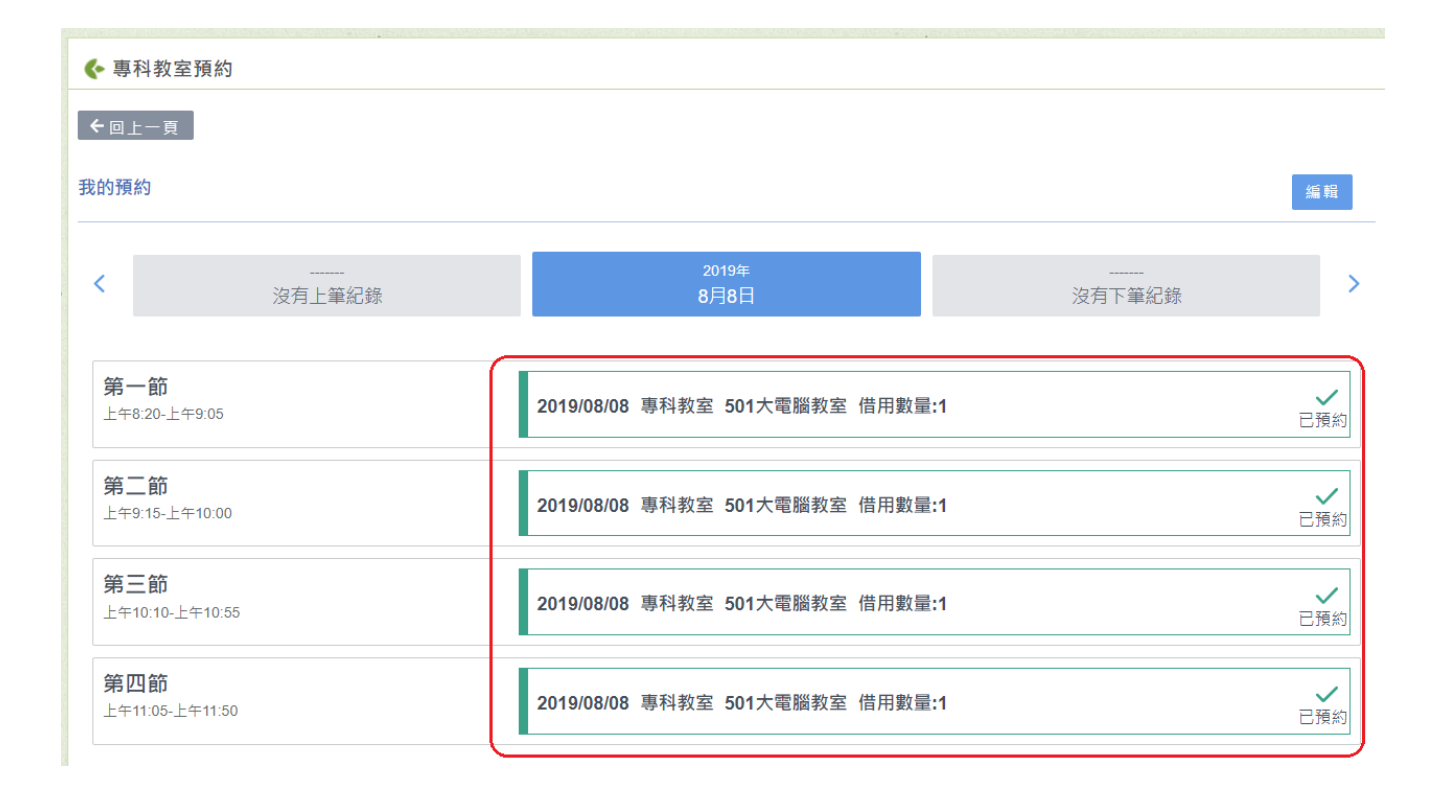

2.點選 -> 編輯 -> 選擇日期,將欲刪除之預約按 -> X -> 發布,即完成預約刪除。

#### <u>注意:當按下" x ", 則自己當天該場所的預約時段會全部刪除, 不會只刪除某一節。</u>

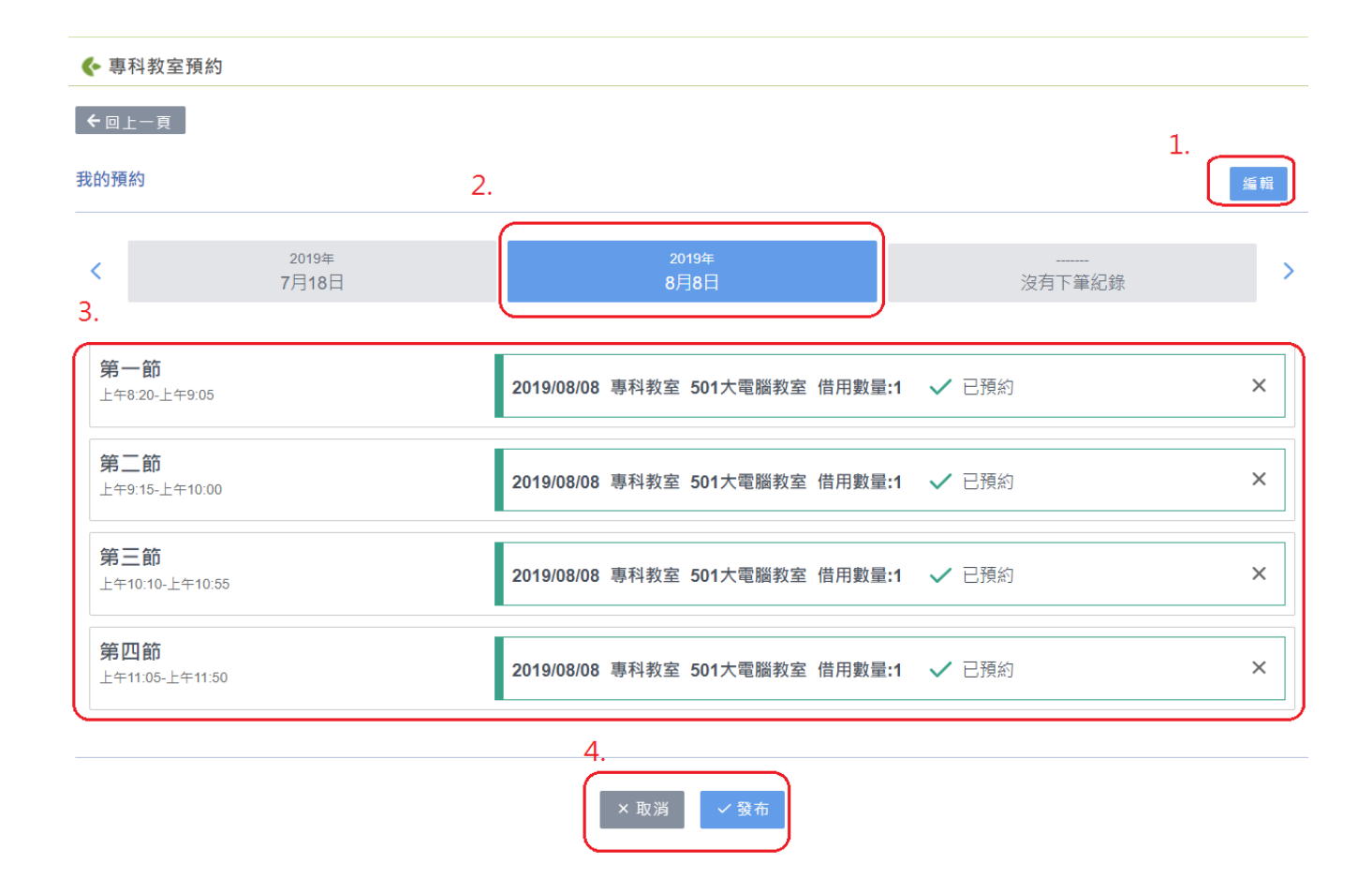